## Building and Safety Division Ph: (909)394-6260 | Email: <u>building@sandiamsca.gov</u>

## **Online Citizen Portal – Inspection Scheduling**

www.sandimasca.gov/permitcenter

| STEP 1 – Visit Sandimasca.gov, then departments,<br>building and safety, and create an account                                                                                                    | STEP 2 – Search for permit number and add<br>to a collection                                                                                                    |
|----------------------------------------------------------------------------------------------------|----------------------------------------------------------------------------------------------------|
| Home Search Schedule                                                                                                    | Home Search New Application Schedule                                                                                                    |
| Announcements Register for an Account Login                                                                                                    | Announcements Logged in as:Corrine Mulhern Collections (0) arrount Management and BD2432006 Q a                                                                                                    |
| Please Login         Many online services offered by the Agency require login for security:         sessons. If you are an existing user, please enter your user name and         assword in the box on the right.         New Users         If you are a new user you may register for a free Citizen Access account.         to you take a new user you may register for a free Citizen Access account.         to you take a new user you may register for a free Citizen Access account.         to you take a new user you may register for a free Citizen Access account.         to you take a new user you may register for a free Citizen Access account.         to you take a new user you may register for a free Citizen Access account.         to you take a new user you may register for a free Citizen Access account.         to you take a new user you may register for a free Citizen Access account.         to you take a new user you may register for a free Citizen Access account.         to you take a new user you may register for a free Citizen Access account.         to you take a new user you may register for a free Citizen Access account.         to you take a new user you may register for a free Citizen Access account.         to you take a new user you may register for a free Citizen Access account.         to you take access and you'll have the added benefits of take access access access access access access access access access access access access access access access access access access access access access access access access ac | Record Information BD2432006: Add to collection<br>Over the Counter Permit<br>Record Status: Issued<br>Record Info •<br>Work Location                                                                                                    |
| eding a complete history of applications, access to involces and receipts, ecking on the status of pending activities, and more.  Register Now >  SIGN IN                                                                                                    | 1132 Eaton Rd, San Dimas, CA 91773-2856 * Record Details                                                                                                    |
| Remember me on this device                                                                                                    | HALL<br>P D E<br>CTTY<br>Main From UNAN ANALY<br>Contractor 1040888                                                                                                    |
| STEP 3 – Select schedule and then Building<br>Inspection                                                                                                    | STEP 4 – Search for permit number<br>(record number)                                                                                                    |
| Home Search New Application Schedule                                                                                                    | Home Search New Application Schedule                                                                                                    |
| Announcements Logged in as:Corrine Mulhern Collections (0) Account Management Logout Search                                                                                                    | Announcements <sup>®</sup> Logged in as:Corrine Mulhern Collections (0) Account Management Logou<br>Search                                                                                                    |
| Welcome Corrine Mulhern           You are now logged           What would you like to do today?           To get started, select one of the services listed below:                                                                                                    | Showing D- O of O<br>Date Record Number Record Type Project Name Address Status Action<br>No records found.                                                                                                    |
| General Information     Building       Lookup Property Information     Create an Application       Search Permits     Schedule an Inspection                                                                                                    | Search for Records     Enter information below to search for records.     Site Address     Contractor License Information     Pareil Number     Record Information                                                                                                    |
| Planning     PW Engineering       Q     search Cases     Q       Search Cases     O     schedule an Inspection                                                                                                    | General Search  Record Number: Record Type: Bd412006 -Seatch                                                                                                    |
|                                                                                                    |                                                                                                    |
| STEP 5 – Click on Schedule or Request<br>Inspection and follow prompts                                                                                                    | STEP 6 – To review scheduled inspections<br>and check timeframes go to Record Info                                                                                                    |
| Home Search New Application Schedule                                                                                                    | Home Search New Application Schedule                                                                                                    |
| Announcements Logged in as:Corrine Mulhern Collections (1) Account Management Logout                                                                                                    | Announcements Logged in as:Corrine Mulhern Collections (1) Account Management Logout<br>BD2432006                                                                                                    |
| Record Information BD2432006: Add to collection<br>Over the Counter Permix<br>Record Status: Issued                                                                                                    | Record Information BD2432006: Add to collection<br>Over write Counter Corn<br>Record Status: Issued                                                                                                    |
| Record Info 🔻                                                                                                    | Record Details Processing Status                                                                                                    |
| Upcoming (1)                                                                                                    | Related Records<br>Dimas, CA 91773-285.*                                                                                                    |
| Schedule or Request an Inspection<br>is the link above to schedule or request one<br>Your inspector will arrive within 2 hours of your start time below.<br>Actions -                                                                                                    | Valuation Calculator Valuation Calculator Valuation |
|                                                                                                    | »<br>C<br>Ma<br>Pint//iew Permit                                                                                                    |